#### **Test Accommodations**

Last Modified on 08/14/2025 2:30 pm CDT

<u>Field Descriptions | Create a Test Accommodation for a Student | Print Test Accommodations</u> <u>Report | State Edition Test Accommodations | State-Specific Information Links</u>

Tool Search: Test Accommodations

The Test Accommodations tool identifies the assessments for which the student requires special accommodations and modifications. Tests must exist in the <u>Assessment Center</u>, and the **Test Accommodation Eligible** Score Field must be selected.

Available fields vary by state; refer to your state's <u>State Tools</u> for information specific to your state.

| Student, Annabel is student #: 715481 Grade: 9 DDB: 09/23/2013     New     Save   Delete     Test Accommodations   Assessment   Start Date   Fest Accommodations Detail     *Sirt Config 1   09/01/2024     *Assessment   *Sirt Date   End Date   Sirt Config 1   09/01/2024     *Assessment   *Sirt Config 1   New     End Date   Sirt Config 1   New     End Date   Sirt Config 1   New     End Date   Sirt Date   End Date   Sirt Date   End Date   Sirt Date   End Date   Sirt Date   End Date   Sirt Date   End Date   Sirt Date   End Date   Sirt Date   Sirt Da                                                                                                    | Test Acc                 | commodations ☆                                       | Student Information > General > Test Accommodations |
|----------------------------------------------------------------------------------------------------|--------------------------|------------------------------------------------------|-----------------------------------------------------|
| New       Save       Delete         Test Accommodations       Assessment       \$ Start Date       \$ End Date         SIF Config 1       09/01/2024       Image: Config 1 Config 1 Con                                                                                                    | Student, A               | nnabel E: Student #: 715481 Grade: 9 DOB: 09/23/2013 | Related Tools                                       |
| Test Accommodations         Assessment       Start Date         SIF Config 1       09/01/2024         Test Accommodations Detail         *Sart Date       End Date         @9/01/2024       Image: Config 1         *Assessment       Sif Config 1         SIF Config 1       X m         *Assessment       Image: Config 1         Sif Config 1       X m         *Test Accommodations       Image: Config 1         *X Assestive Technology Devices (AST)       Y         Section 504 Plan (S504)       V         Comments       Image: Config 1         Image: Config 1       X m                                                                                                    | New Save De              | slete                                                |                                                     |
| Assessment   Start Date  End Date  Str Config 1  District Defined Elements                                                                                                    | Test Accommod            | ations                                               | Â                                                   |
| SIF Config 1 09/01/2024  Test Accommodations Detail  Start Date End Date 09/01/2024 End Date 09/01/2024 End Date End Date 09/01/2024 End Date End Date End Da | Assessment               | Start Date     End Date                              |                                                     |
| Test Accommodations Detail         *Start Date         0901/2024         Image: SF Config 1         *Assessment         SF Config 1         *Test Accommodations         * Assistive Technology Devices (AST)         *Type         Section 504 Plan (S504)         Comments         District Defined Elements                                                                                                    | SIF Config 1             | 09/01/2024                                           |                                                     |
| Test Accommodations Detail  *Stream t Stream t *Test Accommodations  *Type Section 504 Plan (\$504)  Comments  District Defined Elements                                                                                                    |                          |                                                      |                                                     |
| * Start Date   @901/2024   *Assessment   * Secons   * Assistive Technology Devices (AST)   * Type   Section 504 Plan (S504)   Comments   District Defined Elements                                                                                                    | Test Accommod            | ations Detail                                        |                                                     |
| *Assessment<br>SF Config 1 x v<br>*Test Accommodations<br>x Assistive Technology Devices (AST)<br>*Type<br>Section 504 Plan (S504) v<br>Comments<br>District Defined Elements                                                                                                    | *Start Date 09/01/2024   | End Date                                             |                                                     |
| SF Config 1     *Test Accommodations     * Assistive Technology Devices (AST)        *Type   Section 504 Plan (S504)      Comments     District Defined Elements                                                                                                    | *Assessment              |                                                      |                                                     |
| *Test Accommodations  x Assistive Technology Devices (AST)  *Type Section 504 Plan (S504)  Comments District Defined Elements                                                                                                    | SIF Config 1             | × v                                                  |                                                     |
| Type         Section 504 Plan (\$504)         Comments         District Defined Elements                                                                                                    | *Test Accommodations     |                                                      |                                                     |
| Section 504 Plan (S504)  Comments District Defined Elements                                                                                                    | X Assistive Technology L | levices (ASI)                                        |                                                     |
| Comments District Defined Elements                                                                                                    | Section 504 Plan (S504)  |                                                      |                                                     |
| District Defined Elements                                                                                                    | Comments                 |                                                      |                                                     |
| District Defined Elements                                                                                                    |                          | 10                                                   |                                                     |
|                                                                                                    | District Defined         | Elements                                             |                                                     |
|                                                                                                    |                          |                                                      |                                                     |

Read - Access and view Test Accommodations records.
Write - Modify existing Test Accommodations records.
Add - Create new Test Accommodations records.
Delete - Permanently remove Test Accommodations records.

For more information about Tool Rights and how they function, see the <u>Tool Rights</u> article.

## **Field Descriptions**

| Field      | Description                                                                                                    |
|------------|----------------------------------------------------------------------------------------------------|
| Start Date | The starting date of the student's accommodations.                                                                                                    |
| End Date   | The ending date of the student's test accommodation.                                                                                                    |
| Assessment | The assessment(s) for which the student required special accommodation.                                                                                                    |
|            | Only assessments marked <i>Test Accommodations Eligible</i> under the Score Fields section of the <u>Test Detail</u> tool in the Assessment Center display within this field. |

# **Create a Test Accommodation for a Student**

- 1. Click New. The Test Accommodations Detail displays.
- 2. Enter the **Start Date** for this Accommodation.
- 3. Select the **Assessment** for which this Accommodation applies.
- 4. Populate any remaining required fields for your state.
- 5. Click **Save** when finished. The Test Accommodations record is listed in the Test Accommodations editor.

Repeat this process for each test in which the student requires an accommodation.

When the student no longer requires the accommodation, enter an **End Date**.

#### **Print Test Accommodations Report**

Click the **Print Summary Report** to generate a PDF of the Test Accommodations.

|                                                 | 23-2<br>High So | 4<br>chool                                                                                                    | State Assessment Test Settings<br>Summary                                             |   |
|-------------------------------------------------|-----------------|----------------------------------------------------------------------------------------------------|---------------------------------------------------------------------------------------|---|
| Generated on 11/06/2024 11:02:06 AM Page 1 of 1 |                 | 02:06 AM Page 1 of 1                                                                                                    | Grade: 11 State ID: 997500434                                                         | ] |
| Start Date                                      | End Date        | State Assessment Te                                                                                                    | st Sattings Datail                                                                    |   |
| 10/01/2023                                      | 10/01/2024      | State Assessment: A<br>EL student: Y<br>Section 504: N<br>Current Grade: 10<br>Test Settings: AL043:<br>State Assessment Te | CCESS for ELLs - Listening<br>EL/504 .Breaks (Non-Embedded)<br>st Setting Notes: test |   |
|                                                 |                 |                                                                                                    |                                                                                       |   |

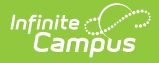

## **State Edition Test Accommodations**

Test Accommodations records sync between district and state editions. Records can also be created in state edition, but note the following:

- When a record is created in State Edition, it is saved without a District ID indicating that it is state-owned.
- When a District is selected in State Edition, the record is saved with a District ID indicating it is district-owned.

In the State Edition, when the user does not select a district from the Context Switcher, the user can see any and all test accommodations that the student has across all districts. However, the details of that record are not displayed. To see specifics of an individual Test Accommodations record, the user must select the district associated with that record from the Context Switcher.

In the following examples, the District of the record is selected in the Context Switcher.

| Test Accommodations 1   Acebedo, Lesley A [] student ±: 681181936 Grade: 10 D08: 09/25/2007     Image: Context     Yer   2:24   2:24   Diricit   Butte Public Schools (0902)   State Assessment Test Settings   Access for ELLs - Listening   Y H   10   1001/2023   1001/2024   Butte Public Schools (0902)   State Assessment Test Settings Detail   Param Participation   State Assessment Test Settings Detail   Param Participation   State Assessment Test Settings Detail   Param Participation   State Assessment Test Settings Detail   Param Participation   State Assessment Test Settings Detail   Param Participation   State Date:   Connext   Test Accommodations with a State and these assessment Test Settings Detail   Param Participation   State Date:   Connext   Test Accommodations with a State and these assessment Test Settings Detail   Param Participation   State Date:   Connext   Test Accommodations with a State and these assessment Test Settings Detail   Param Participation   State Date:   State Date:   State Date:   State Date:   State Date:   State Date:   State Date:   State Date:   State Date:   State Date:   State Date:   State Date: |                                                                                                    | 23-24 Butte High School (0902)                                                                                                    | * ? 🏼 🗶                                       |
|----------------------------------------------------------------------------------------------------|----------------------------------------------------------------------------------------------------|----------------------------------------------------------------------------------------------------|-----------------------------------------------|
|                                                                                                    | Test Accommodations \$?         Accebedo, Lesley A       Istudent #: 681181936 Grade: 10 DOB: 09/26/2007 <ul> <li>Print Summary Report</li> </ul> State Assessment Test Settings         Access for ELLs - Listening       Y         N       10         State Assessment Test Settings Detail         Program Pericipation         System not be adve particular to the Soft to document State Assessments Test Settings neuronal to the Soft to document State Assessments Test Settings neuronal to the Soft to document State Assessments Test Settings neuronal to the Soft to document State Assessments Test Settings neuronal to the Soft to document State Assessments Test Settings neuronal to the Soft to document State Assessments Test Settings neuronal to the Soft to document State Assessments Test Settings neuronal to the Soft to document State Assessments Test Settings neuronal to the Soft to document State Assessments Test Settings neuronal to the Soft to document State Assessments Test Settings neuronal to the Soft to document State Assessments Test Settings neuronal to the Soft to document State Assessment Test Settings neuronal to the Soft to document State Assessment Test Settings neuronal to the Soft to document State Assessments Test Settings neuronal to the Soft to document State Assessment Test Settings neuronal to the Soft to document State Assessment Test Settings neuronal to the Soft to document State Assessment Test Settings neuronal to the Soft to document State Assessment Test Settings neuronal to the Soft to document State Assessment Test Settings neuronal to the Soft to document State Assessment Test Settings neuronal to the Soft to document State Assessment Test Settings neuronal to the Soft to document Sta | Context<br>Year<br>23-24 • •<br>Diarrice<br>Butte Public Schools (0902) •<br>School<br>Butte High School •<br>Calendar<br>23-24 Butte High School •<br>Structure<br>Main •<br>Save Cancel | General > Test Accommodations Related Tools ~ |

The record displays the same information that is entered in District Edition.

| 🔵 Test Accommodations 🏠                                                                                                    | Student Information > General > Test Accom |
|----------------------------------------------------------------------------------------------------|--------------------------------------------|
| Student, Loretta A 🕃 Student #: 1234556 Grade: 11 DOB: 09/26/2007                                                                                                    | Related                                    |
| New Save Delete 🚍 Print Summary Report Documents                                                                                                    |                                            |
| State Assessment Test Settings                                                                                                    |                                            |
| Assessment   EL   Grade   Start Date   End Date                                                                                                    |                                            |
| ACCESS for ELLs - Listening Y N 10 10/01/2023 10/01/2024                                                                                                    |                                            |
| Student must be an active participant in EL or 504 to document State Assessments Test Settings here. If the student has an EP, State Assessment Test Settings must be documented in their EP.       1. Student 504 Student *Current Grade *Start Date       Image: Student State Student *Current Grade *Start Date                                        |                                            |
| State Assessment                                                                                                    |                                            |
| -ACCESS for ELLs - Listening v                                                                                                    |                                            |
|                                                                                                    |                                            |
| Test Accommodations with an '504 .' prefix are applicable to 504 students and those<br>students who are both 504 & EL. Test Accommodations with an 'EL/504 .' prefix are<br>applicable to EL students, 504 those students who are both 504 & EL.                                                                                                    |                                            |
| Test Accommodations with an '504 ' prefix are applicable to 504 students and those<br>students who are both 504 & EL. Test Accommodations with an 'EU/504 ' prefix are<br>applicable to EL students, 504 students, and those students who are both 504 & EL.<br>'est Settings                                                                              |                                            |
| Test Accommodations with an '504 ' prefix are applicable to 504 students and those<br>students who are both 504 & EL. Test Accommodations with an 'EL/504 ', prefix are<br>applicable to EL students, 504 students, and those students who are both 504 & EL.<br>'est Settings<br>CCESS for ELLs - Listening                                               |                                            |
| Test Accommodations with an '504 .' prefix are applicable to 504 students and those<br>students who are both 504 & EL. Test Accommodations with an 'EL/504 .' prefix are<br>applicable to EL students, 504 students, and those students who are both 504 & EL.<br>'est Settings<br>VCCESS for ELLs - Listening<br>(x AL043; EL/504. Breaks (Non-Embedded)) |                                            |

The State Editon record displays blank or generic fields when the district is NOT selected in the Context Switcher.

| E Q Infinite Concernation                                                                                                    |                                                    | 23-24 | P       | ?        |         | -        |
|----------------------------------------------------------------------------------------------------|----------------------------------------------------|-------|---------|----------|---------|----------|
| Test Accommodations A<br>Student, Loretta A 🕒 student #: 123455 Grade: 11 DOB: 09/26/2007                                                                                                    | Context                                            |       | General | > Test / | Accommo | odations |
| Print Summary Report State Assessment Test Settings Assessment  CEL 0 60 0 rade 0 Start Date CEL 0 601/2023 District  ACCESS for ELLs - Listening  Y N 10 10/01/2023 10/01/2024 Butte Public Schools                                                                                                    | 23-24<br>District<br>All Districts<br>Serve Cancel | •     |         |          |         | Í        |
| State Assessment Test Settings Detail         Program Participation         State mather participation         State mather and/or participation TEst Settings must be document State Assessment' Test Settings have.         PTPs student tass and/or participant in El. vr 604 to document State Assessment' Test Settings have.         EL Student 504 Student       • Current Grade         • "State Assessment'       • Trate Student         Montrane State Test Settings       •         **State Assessment       • Test Accommodations with an *504 1 prefix are applicable to 504 students and those students. Not as both 504 & E.         Test Accommodations with an *504 1 prefix are applicable to 504 students and are both 504 & E.         Test Accommodations. Of the Accommodations with are ELS04 1 prefix are applicable to E.         ACCESS for ELLs - Listening         ACCESS for ELLs - Spaaking         ACCESS for ELLs - Reading |                                                    |       |         |          |         |          |

State Edition Test Accommodations Record with no District selected in the Context Switcher

## **State-Specific Information Links**

Fields vary by state:

Infinite Campus

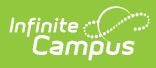

- <u>Missouri</u>
- <u>Montana</u>